# EQUIPMENT

| Projector                                                                               | Desk                                                                                                    | Available on request                                                                                                    |
|-----------------------------------------------------------------------------------------|----------------------------------------------------------------------------------------------------|----------------------------------------------------------------------------------------------------|
| <ul> <li>1 data<br/>projector</li> <li>1 screen for<br/>projector<br/>output</li> </ul> | <ul> <li>Classroom PC with mouse, keyboard, optical drive,<br/>and USB ports</li> <li>Kramer control panel</li> <li>Network cable</li> <li>Laptop / HDMI input panel</li> <li>Power sockets</li> </ul> | • Portable document camera<br>Ask Classroom Support Services to provide a<br>portable document camera. Email the request<br>to <u>icts-css@uct.ac.za</u> before class, or if you're<br>already in the classroom, use the phone on the<br>teaching wall to contact them (option 2). |

# LIGHTING

Use the light switches and blind controls on the teaching wall to adjust the lighting as needed.

**Caution:** To prevent damage to the blinds, please close windows before rolling down blinds.

## DATA PROJECTOR

## **1. SETTING UP THE SCREEN**

Use the Screen Centre dial on the teaching wall to set the screen at the required height.

### 2. OPERATING THE PROJECTOR

Use the ALL ON and ALL OFF buttons on the desk Kramer control panel to turn the projector on/off.

**Note:** The projector may take a minute to warm up before you can use it. If it's recently been switched off, wait a few minutes before switching it on.

#### **3. SELECTING INPUTS**

The projector can display one of these inputs:

| Input                                                                                              | Instructions                                                                                                    |  |  |
|----------------------------------------------------------------------------------------------------|----------------------------------------------------------------------------------------------------|--|--|
| Classroom PC                                                                                       | In the <b>SOURCES</b> section of the Kramer control panel, press <b>PC</b> .                                                                                                    |  |  |
| HDMI laptop * /<br>other HDMI device                                                               | Connect the HDMI cable from the desk to your laptop / HDMI device, then in the <b>SOURCES</b> section of the Kramer control panel, press <b>LAPTOP</b> .                                                                                                    |  |  |
|                                                                                                    | If the projection screen doesn't display your laptop screen output:                                                                                                    |  |  |
| *Note:<br>VGA laptops are not supported<br>in this classroom. Only HDMI-<br>enabled laptops can be | <ol> <li>Look for a Function (F1, F2, etc.) key on your laptop keyboard that represents the monitor display.</li> <li>Hold the Fn key and press the relevant monitor display key.</li> </ol>                                                                                                    |  |  |
| projected.                                                                                         | Internet / network access                                                                                                    |  |  |
|                                                                                                    | • To use the wired network, connect the network cable from the desk to your laptop LAN socket.                                                                                                    |  |  |
|                                                                                                    | <ul> <li>To use the wireless network, connect your laptop to UCT's eduroam wi-fi<br/>service*.</li> </ul>                                                                                                    |  |  |
|                                                                                                    | * See <u>www.icts.uct.ac.za/wireless-at-UCT</u> for detailed instructions.                                                                                                    |  |  |
| Document camera                                                                                    | <ol> <li>Ask Classroom Support Services to provide a portable document camera. Email the request to <u>icts-css@uct.ac.za</u> before class, or if you're already in the classroom, use the phone on the teaching wall to contact them (option 2).</li> <li>The CSS consultant will connect a portable document camera to the projector.</li> </ol> |  |  |

## 4. USING THE CLASSROOM PC

The classroom PC is built into the desk.

| Logging into the PC                                                                                                    | The classroom PC is already connected to the UCT network, which allows you to access the internet and your network drives (e.g. G: drive).                                                                                                    |
|----------------------------------------------------------------------------------------------------|----------------------------------------------------------------------------------------------------|
|                                                                                                    | <ol> <li>At the login screen, log in using your UCT username and password.</li> <li>When you've finished using the PC, click the <i>Start button</i> &gt; <i>Log off</i>. This will log you out so that others can't access your UCT network account.</li> </ol> |
| Using a CD / DVD                                                                                                    | You can play CDs or DVDs using the classroom PC's built-in optical drive. The drive is located under the desk surface.                                                                                                    |
| Using a USB flash drive                                                                                                 | To access content from your own USB flash drive, plug your flash drive into one of the <b>USB</b> ports under the desk surface.                                                                                                    |
| Caution: Do not save any files onto the classroom PC because your data will be lost when the PC reboots. Save all files |                                                                                                    |

to your own USB flash drive, cloud storage, or a network drive.

#### 5. USING THE DOCUMENT CAMERA

The document camera acts as a writing surface – similar to writing on an overhead projector slide. It can also project existing documents, images and objects.

When the CSS consultant sets up the portable document camera, ask for a quick overview of how to operate the device.

## AUDIO LEVELS

Use the built-in volume control on the classroom PC / your laptop.

### PACKING UP

- 1. If your class is the last before Meridian or at the end of the day, turn off the data projector.
- 2. Remove your flash drive and remove any CDs / DVDs you've used in the optical drive.
- 3. If you've used the classroom PC, log out by clicking the Start button > Log off.
- 4. Leave all cables in their original positions on the desk.
- 5. Store the chalk and the chalk duster in the holder on the wall (i.e. not the desk).
- 6. Roll up the blinds and projector screen.
- 7. If you've used a document camera, a CSS consultant will collect the device after your lecture.

#### **NEED HELP?** (Telephonic support hours: 7.30 AM to 6PM, Monday to Friday)

Send an email to icts-css@uct.ac.za, or for immediate assistance, use the phone on the teaching wall:

- 1. If a list of UCT departments is not visible, tap **People**.
- 2. Tap the relevant service:
  - Campus Protection for safety and security issues, and other emergencies
  - **Classroom Support** for classroom support
  - P & S Maintenance for maintenance issues
- 3. You can take the call over the built-in speaker, or pick up the handset to take the call privately.
- 4. Hang up the phone to end the call.